## **ISTRUZIONI ARGOSCUOLANEXT – FAMIGLIA**

Visualizzazione compiti assegnati

- Accedere al sistema Argo Scuolanext dal sito dell'Istituto:

www.martellotta.gov.it.

- Cliccare su Area Famiglie Registro Elettronico.
- Digitare le proprie credenziali nell'area riservata ed entrare nella schermata principale:

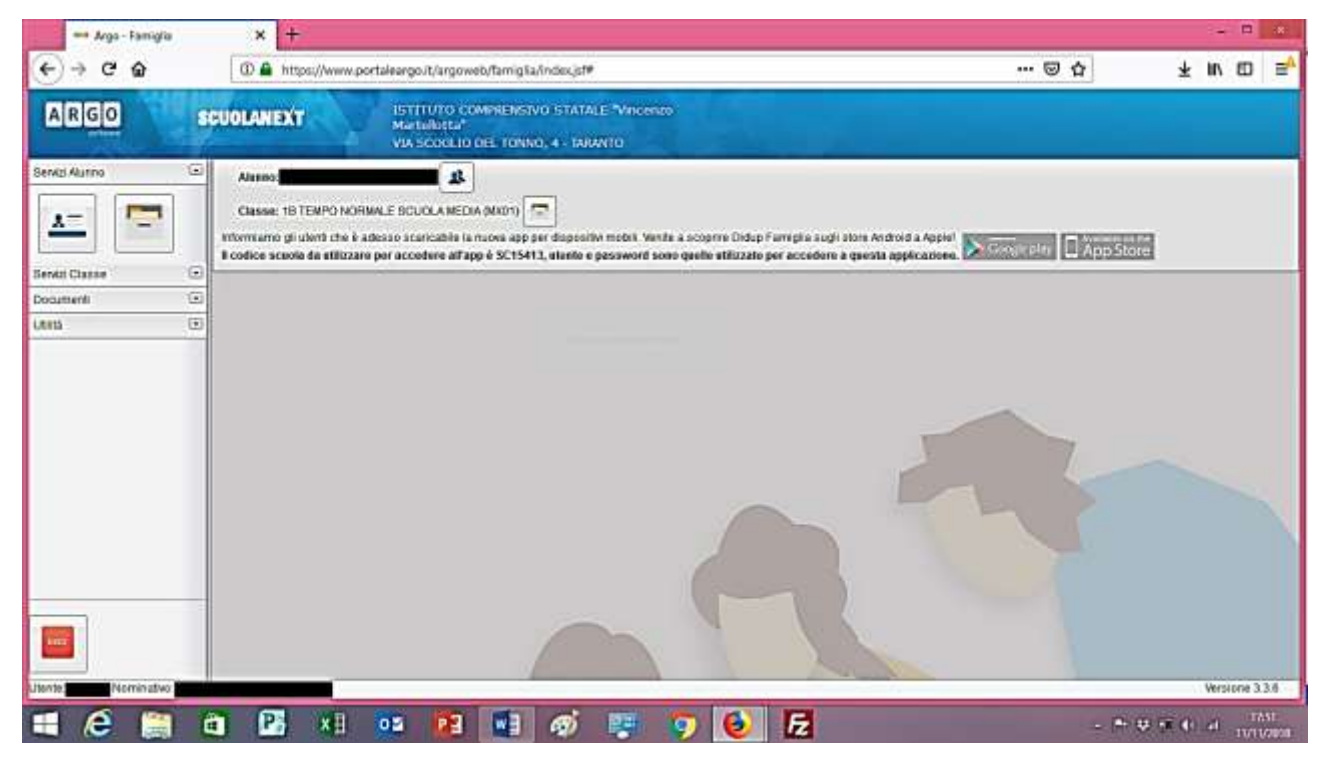

| — | Cliccare sulla scritta | Servizi Classe | • |
|---|------------------------|----------------|---|
|   |                        |                |   |

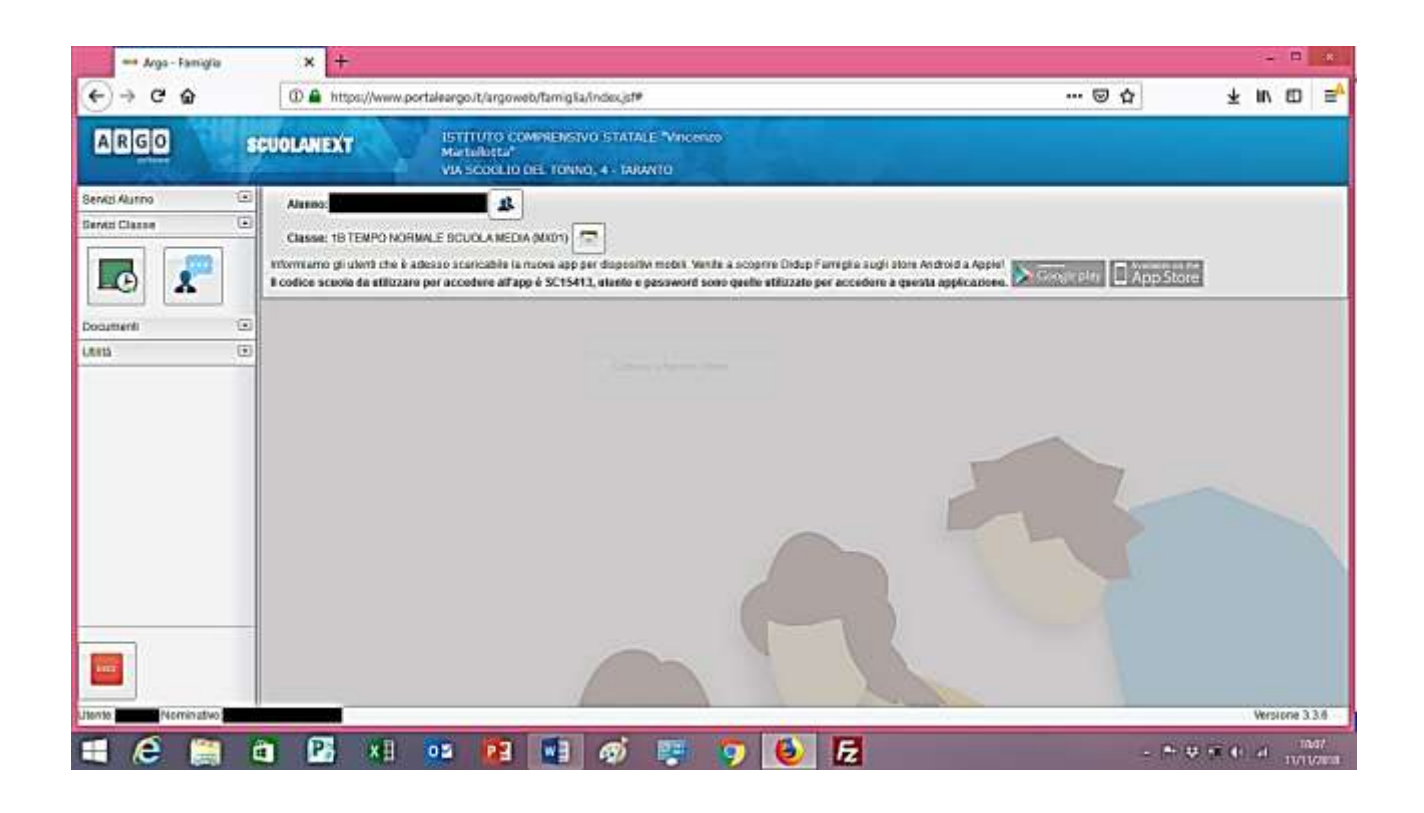

- Nella schermata come quella rappresentata sopra, scegliere l'icona:

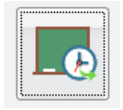

 Visualizzare i compiti, scorrendo la barra laterale per andare dai più recenti a quelli assegnati nei giorni precedenti.

| 🕶 Argo - Famiglia                                                                                                    | × +                                                                                                    |     |              |  |
|----------------------------------------------------------------------------------------------------|----------------------------------------------------------------------------------------------------|-----|--------------|--|
| → C @                                                                                                    | A https://www.portaleargo.it/argoweb/famig&a/index.isf#                                                                                                    | 🖾 🕁 | ¥ II/ ED     |  |
| RIGIO                                                                                                    | ISTITUTO COMPRENSIVO STATALE "Vincenzo                                                                                                    |     |              |  |
| Compiti Assegnati                                                                                                    |                                                                                                    |     | ,            |  |
| 00/11/2018                                                                                                    |                                                                                                    |     |              |  |
| INULESE                                                                                                    | Copialo dialogo (2 volte) e Everyday English) e traduz pag. 30 ed es. pag. 3,4,5.                                                                                   |     |              |  |
| ITALIANO                                                                                                    | Attivatori "Wilplacenon mi place"                                                                                                    |     |              |  |
| 08/11/2018                                                                                                    |                                                                                                    |     |              |  |
| FRANCESE                                                                                                    | Copier (Zibis)Vradumilire in dialogue p25                                                                                                    |     |              |  |
| INGLESE                                                                                                    | 이 같은 것이 가지 않는 것이 있는 것이 있는 것이 있는 것이 있는 것이 가지 않는 것이 있다. 가지 않는 것이 있는 것이 있다.<br>이 같은 것이 같은 것이 같은 것이 같은 것이 같은 것이 같이 있는 것이 같은 것이 같은 것이 있다. 것이 같은 것이 없는 것이 없는 것이 없는 것이 없다. |     |              |  |
|                                                                                                    | Laftura, coprata e traduz. Tauto pog. 28. Diangnare la cartina. Evolgere en. Pag. 29 eccetto 8 n. 4.                                                                |     |              |  |
| TECNOLOGIA                                                                                                    | Epice search pag 40 dath 7, sin 16.<br>Realizing to construction and search and its most page realizing.                                                            |     |              |  |
| and a second second sec |                                                                                                    |     |              |  |
| 07/11/2018                                                                                                    |                                                                                                    |     |              |  |
| ITALIANO                                                                                                    | Imparate a powere unitesto numitivo, esercizi pog 56 n.1; pog 56 n.2.                                                                                               |     |              |  |
| TECHOLOGIA                                                                                                    | Stimore la misura di oggetti preserti nella casa                                                                                                    |     |              |  |
| 06/11/2018                                                                                                    |                                                                                                    |     |              |  |
| ARTE E IMMAGINE                                                                                                    | disectric delle mahi                                                                                                    |     |              |  |
| ITALIANO                                                                                                    | Grammatica/Tetisione, esercizi pag 34 dai n 1 al n.5; dal Guademo delle competenza: pag 13 n 1,2,3; pag 14 n 4                                                      |     |              |  |
| HUSICA                                                                                                    | Copiare il testo "Eccole que il Natale". Strumento: vol. A pag 61                                                                                                   |     |              |  |
| STORIA                                                                                                    | pag 42 (Assegnat per il 09/11/2918)                                                                                                    |     |              |  |
| 05/11/2018                                                                                                    |                                                                                                    |     |              |  |
| GEOGRAFIA                                                                                                    | pag 72,73 (Ausegnati per il 06/11/2018)                                                                                                    |     |              |  |
|                                                                                                    |                                                                                                    |     |              |  |
| 24,7404                                                                                                    |                                                                                                    |     |              |  |
| Norminative St                                                                                                    |                                                                                                    | 2   | Versione     |  |
| 6                                                                                                    |                                                                                                    | 14  |              |  |
|                                                                                                    |                                                                                                    |     | W 1 (1 4) IV |  |